# การใช้งานระบบ ส่วนของนักเรียน

### 1. การเข้าใช้งานระบบ

เรียก https://cs-pn.dilead.in.th จะปรากฏหน้า

| 💱 👫 หน้าหลัก 🗹 นักเรียนเลือง                                    | າຍຸມມຸມ 🗸 🕒 ຣາຍອິວນັກເຮັຍນ 🗸 💵 ຄູ່ມີວາກຣ  | Rour ~ P Gacious                    | 2 ແກະເບບ ຯ            |
|-----------------------------------------------------------------|-------------------------------------------|-------------------------------------|-----------------------|
|                                                                 | ระบบบริหารกิ                              | ้อกรรมชุมนุม                        |                       |
|                                                                 | โรงเรียน                                  | เวาปีปทุม                           |                       |
|                                                                 | สำนักงานเขตพื้นที่การศึก<br>ปีการศึกษ     | ษามัธยมศึกษามหาสารคาม<br>ภา 1/2568  |                       |
| 4                                                               | ลงทะเบียนกิจกรรมชุมนุมได้ตั้งแต่ 23 มิ.ย. | 2568 15.00 น. ถึง 23 มิ.ย. 2568 15. | 40 u. !!!             |
| รายชื่อชุมนุม                                                   | ລາກະເບີຍບເລັອກຊຸນບຸມ                      | แก้ไขการเลือกชุมนุม                 | ดรวจสอบการเลือกชุมนุม |
| รงเรียนวาปีปทุม<br>มดพื้นที่ สำนักงานเขตพื้นที่การศึกษามัธยมศึก | เษามหาสารคาม                              |                                     | <b>e</b> f            |
| 2. การเลือกชุมเ                                                 | า่ม                                       |                                     |                       |
| เลือกปุ่ม                                                       | เรายชื่อชุมนุม                            |                                     |                       |
|                                                                 |                                           | 1                                   |                       |
|                                                                 | •                                         |                                     |                       |
|                                                                 |                                           |                                     |                       |
|                                                                 |                                           |                                     |                       |

รายชื่อชุมนุม

จะปรากฏหน้ารายละเอียดของชุมนุมทั้งหมด กดปุ่มเลือกชุมนุมที่ตรงกับรายชื่อชุมนุมที่ต้องการ

| (1) Fac      | ebook 🥼 61.19                | .109.132 / 1 🤇   | 🕅 ผลุงนา                       | กรี CS- 🗙                 | M localhost               | /127.0      | 🖗 ผดุงนารี   CS-0) | ni 🛛 🝐 program - Goog            | +                         |  |
|--------------|------------------------------|------------------|--------------------------------|---------------------------|---------------------------|-------------|--------------------|----------------------------------|---------------------------|--|
| -)→ Cª       | <u>۵</u> 0                   | https://cs-p     | on. <mark>dile</mark> a        | <mark>d.in.th</mark> /ind | dex.php/course            | /coursede   | ail                | ເ ☆                              | III\ 🗊 🌒                  |  |
| <b>V</b> *   | หน้าหลัก 🔰                   | คู่มือการใช้ง    | าน 🗸                           | <b>9</b> c                | โดต่อเรา                  |             |                    |                                  | ຂ່ ເຫັງຣະບບ ∽             |  |
| 🛾 ชุมนุมที่  | เปิดปีการ <mark>ศึ</mark> กษ | 2/2563 ו         |                                |                           |                           |             |                    |                                  |                           |  |
| 📒 รายชื่อข   | รุมนุมทั้ <mark>งหม</mark> ด |                  |                                |                           |                           |             |                    |                                  | 134                       |  |
| ດນ 25 🖨      | ; แถว คัดลอก ไฟล์ CSV ไฟส    |                  | ไฟส์                           | i Excel                   | ไฟล์ PDF                  | พ้นพิ       |                    | ค้นหา:                           |                           |  |
| <b># 1</b> 4 | ชื่อชุเ                      | nńn              | †↓                             | <mark>ครูที</mark> ่ป     | <mark>เร็กษา</mark> †↓    | Sec         | ĩu †↓              | รับ/เลือกชุมนุม                  | t⊥ option t↓              |  |
| 1 จิตอาสา    |                              | ครูอัจฉริยา ธรรม |                                | ริยา <mark>ธรรม</mark>    | u.1 22                    |             | ลงทะเบียนได้       | รายชื่อ                          |                           |  |
|              |                              |                  |                                | แสง                       |                           |             |                    | รับทั้งหมด 22                    | เลือก                     |  |
|              |                              |                  |                                |                           |                           |             | ลงทะเบียนแล้ว 🚺    | ชุมนุม                           |                           |  |
|              |                              |                  |                                |                           |                           |             | ຈຳนวนที่ว่าง 22    |                                  |                           |  |
| 2 คนคันคำ    |                              |                  | ครูสุภัทรา <mark>ทะ</mark> บับ |                           | າະບັບ ມ.1 <mark>22</mark> |             | a second at        |                                  |                           |  |
| 2            | คนค้นคำ                      |                  |                                | ครูสุภท                   | รากะบน                    | U.1         | 22                 | สงกะเบยนเด                       | รายชื่อ                   |  |
| 2            | คนค้นคำ                      |                  |                                | ครูสุภท<br>แดน            | IST NEUU                  | <b>U</b> .1 | 22                 | รับทั้งหมด 22                    | รายชื่อ                   |  |
| 2            | คนคันคำ                      |                  |                                | ครูสุภท<br>แดน            | รา ทะบน                   | <b>U</b> .1 | 22                 | รับทั้งหมด 22<br>ลงทะเบียนแล้ว 0 | รายชือ<br>เสือก<br>ชุมนุม |  |

กรอกหมายเลขประชาชน เสร็จแล้วกดปุ่ม "เลือกชุมนุม" จะปรากฏหน้าต่างแจ้งเตือนว่าได้ ลงทะเบียนเรียบร้อยแล้ว

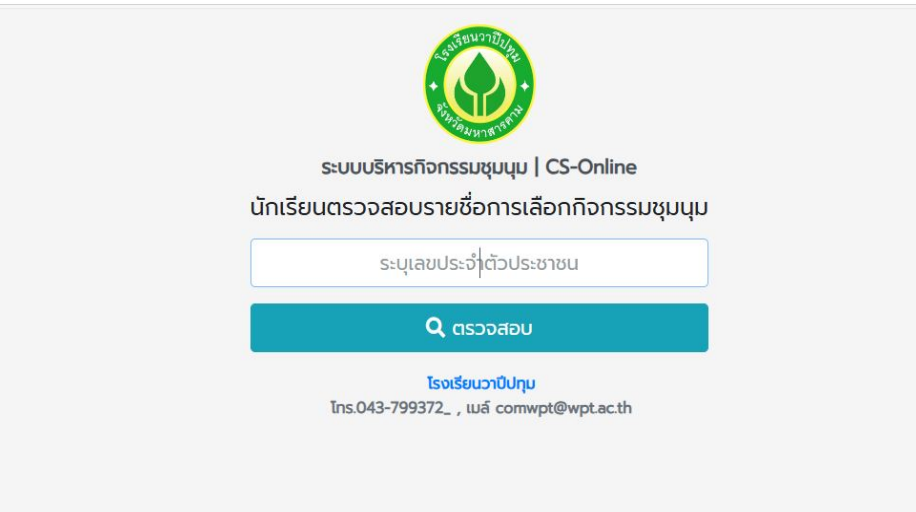

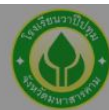

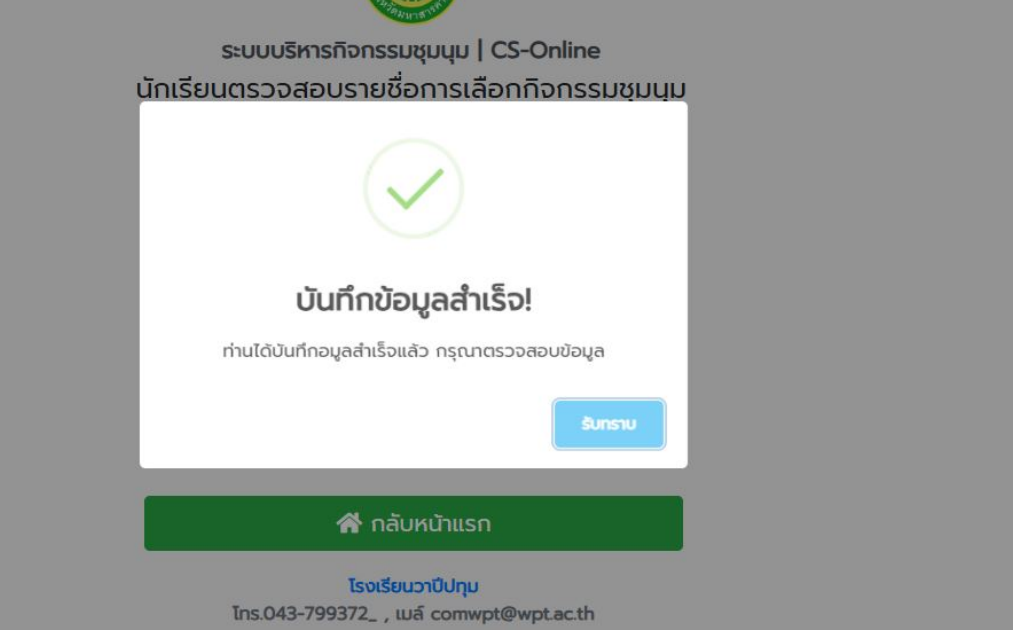

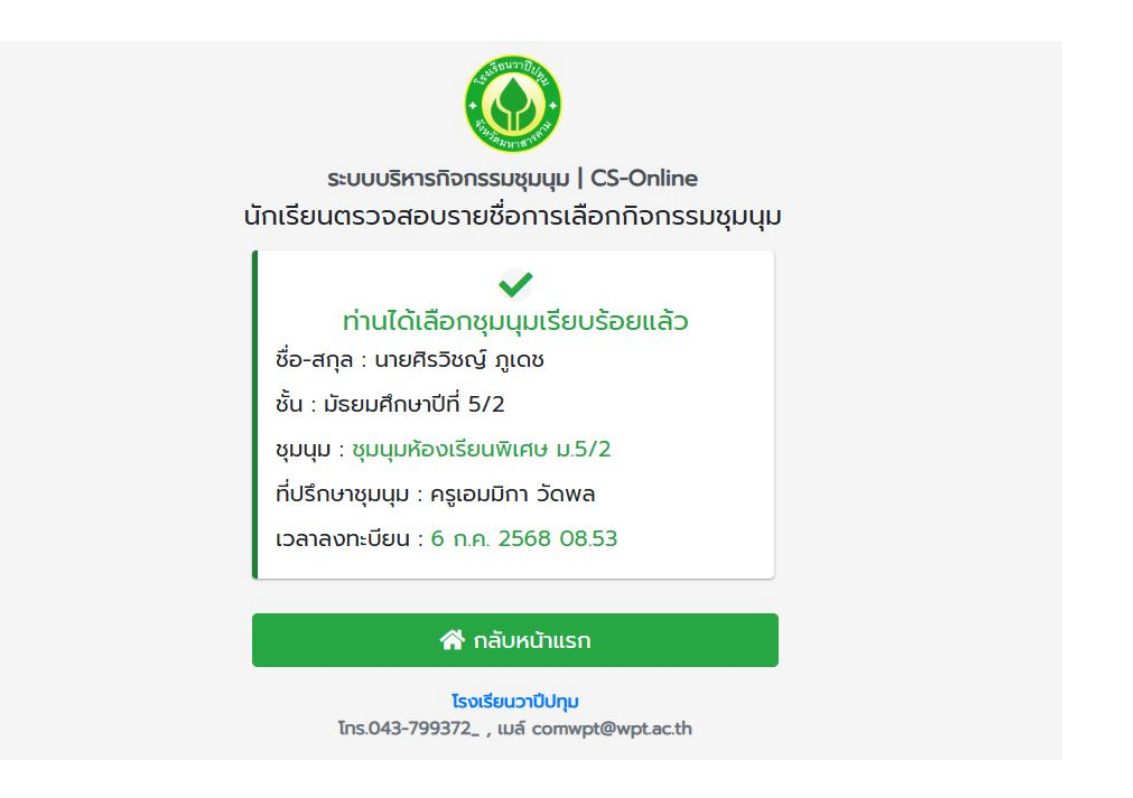

### 3. การเปลี่ยนชุมนุม

เลือกรายการชุมนุมที่ต้องการเช่นเดิม แล้วกรอกเลขประชน แล้วจะแจ้งว่าเราได้เลือกชุมนุมไปแล้ว ถ้าต้องการเปลี่ยนชุมนุมใหม่ ก็ให้กดปุ่มยืนยัน เป็นอันเสร็จสิ้นการเปลี่ยนชุมนุม

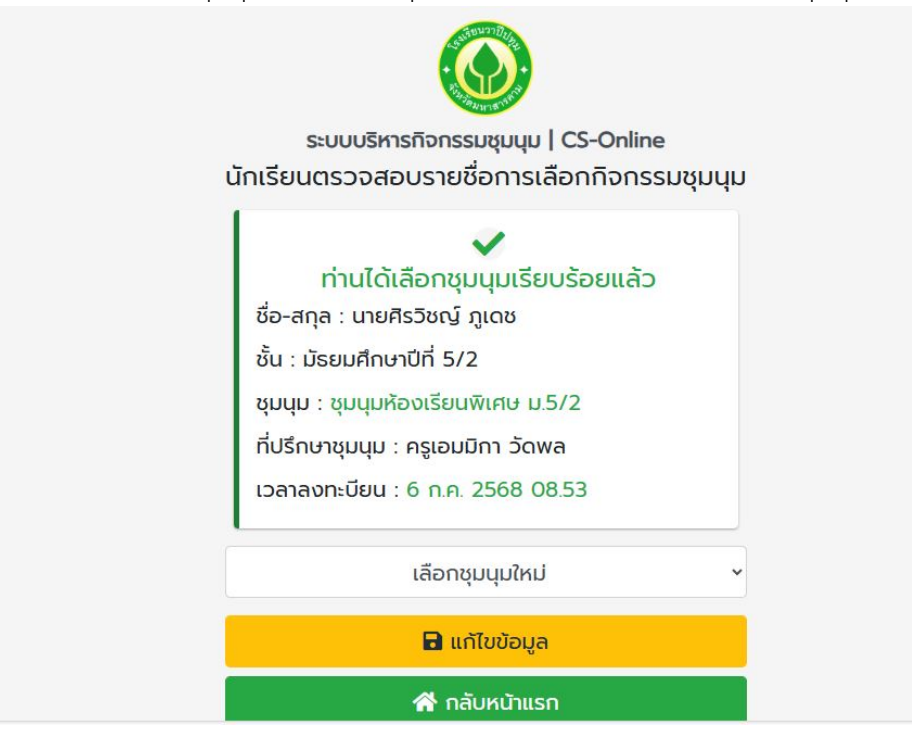

## 4. การลงทะเบียนผู้ใช้งานใหม่ กรณีที่ไม่มีข้อมูลในระบบ

เลือกเมนูลงทะเบียน

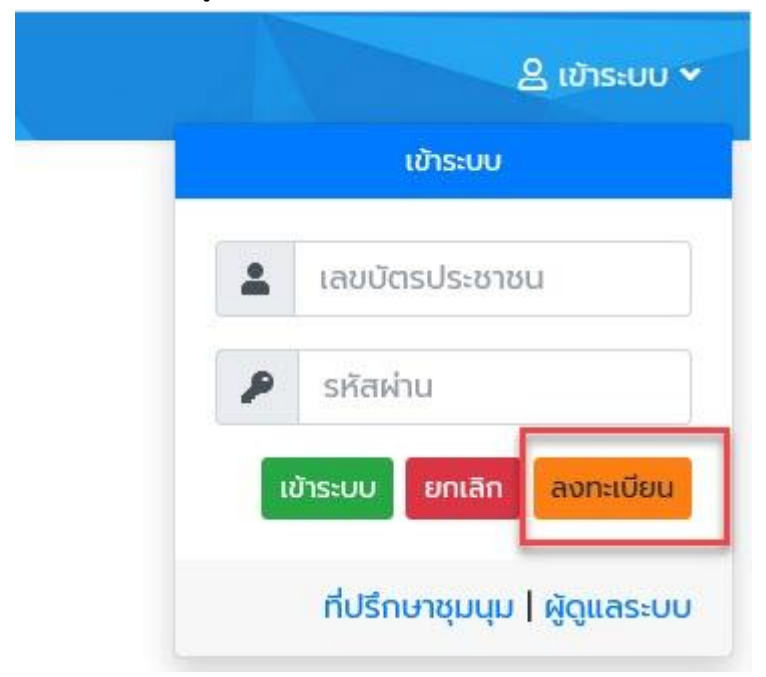

กรอกรายละเอียดให้ครบถ้วน สามารถตั้ง password ในการเข้าระบบได้

| CS-Online<br>nu |
|-----------------|
|                 |
|                 |
| •               |
| 1               |
| <b>.</b>        |
|                 |
|                 |

### 5. การค้นหาข้อมูลในตาราง

กรอกรายละเอียดที่ต้องการค้นหา

| 👎 งานกิจกะ                      | รรมพัฒนาะ 🗙 🛛 🦀 เ           | ohpMyAdmin     | 🗙 🦁 ผลุงา       | มารี   CS-Onlia 🗙 | 🎪 localhost / 1 | 27.0/ 🗙 | 😗 ଜନସ           | มารี CS-Onlin 🗙 | +     |              | X  |  |
|---------------------------------|-----------------------------|----------------|-----------------|-------------------|-----------------|---------|-----------------|-----------------|-------|--------------|----|--|
| ←) → ⊂ 1                        | <u>۵</u> 0                  | https://cs-pi  | n.dilead.in.th/ | index.php/course  | /coursedetail   |         |                 | … ⊠ ☆           | li    | \ 🗉 🔹        | Ξ  |  |
| <b>V</b> *                      | หน้าหลัก 🔰                  | คู่มือการใช้งา | iu 🕶 🗩          | ติดต่อเรา         |                 |         |                 |                 | 2     | ຽ ເข້າຣະບບ 🗸 |    |  |
| 目 ชุมนุมที่เ                    | ปิด <mark>ปี</mark> การศึกษ | n 2/2563       |                 |                   |                 |         |                 |                 |       |              |    |  |
| 📒 รายชื่อชุ                     | มนุมทั้งหมด                 |                |                 |                   |                 |         |                 |                 |       | 134          |    |  |
| สดง 25 💠 แถว คัดลอก ไฟล์ CSV ไพ |                             |                | ไฟล์ Exce       | l ไฟล์ PDF        | DF พิมพ์        |         |                 | ค้นหา: โปงลาง   |       |              |    |  |
| # 1.                            | ชื่อชุม                     | iųn            | †↓ ครูที่       | ปรึกษา 九          | ระดับ           | ↑↓      | ŠU              | /เลือกชุมนุม    | †↓    | option       | 11 |  |
| 30                              | โปงลาง                      |                | ครูชด           | าษา อ้วน          | u.1             | 11      | ลงทะเบียนได้    |                 |       | รายชื่อ      |    |  |
| -                               |                             | _              | พรมมา           |                   | JJ.2            | 11      | รับทั้งหมด 37   |                 |       | เลือก        |    |  |
|                                 |                             |                |                 |                   | u.4             | 9       | ลงทะเบียนแล้ว 🖸 |                 | 0     | ซุมนุม       |    |  |
|                                 |                             |                |                 |                   | JJ.5            | 6       | จำนวนที่ว่าง 37 |                 | 37    |              |    |  |
| เสดง <mark>1</mark> ถึง 1 จ     | าก 1 แถว (กรอง              | ข้อมูล 134 ทุก | າແຄວ)           |                   |                 |         | ເริ່ມຕັน        | ก่อนหน้า        | 1 ຄັດ | ไป สุดท้าย   | IJ |  |
| รงเรียนผดุงนา                   | รี                          |                |                 |                   |                 |         |                 |                 |       | A            | £  |  |
| ขตพื้นที่ สพม.เ                 | ขต 26                       |                |                 |                   |                 |         |                 |                 |       |              |    |  |
| ไอยู่ 143 ถ.ผดุง                | ววิถี ต.ตลาด อ.แ<br>4000    | มือง           |                 |                   |                 |         |                 |                 |       |              |    |  |
| ว.มหาสารคาม 4                   | 4000                        |                |                 |                   |                 |         |                 |                 |       |              |    |  |

#### 6. การตรวจสอบผลการลงทะเบียน

กดปุ่ม "ตรวจสอบการเลือกชุมนุม"

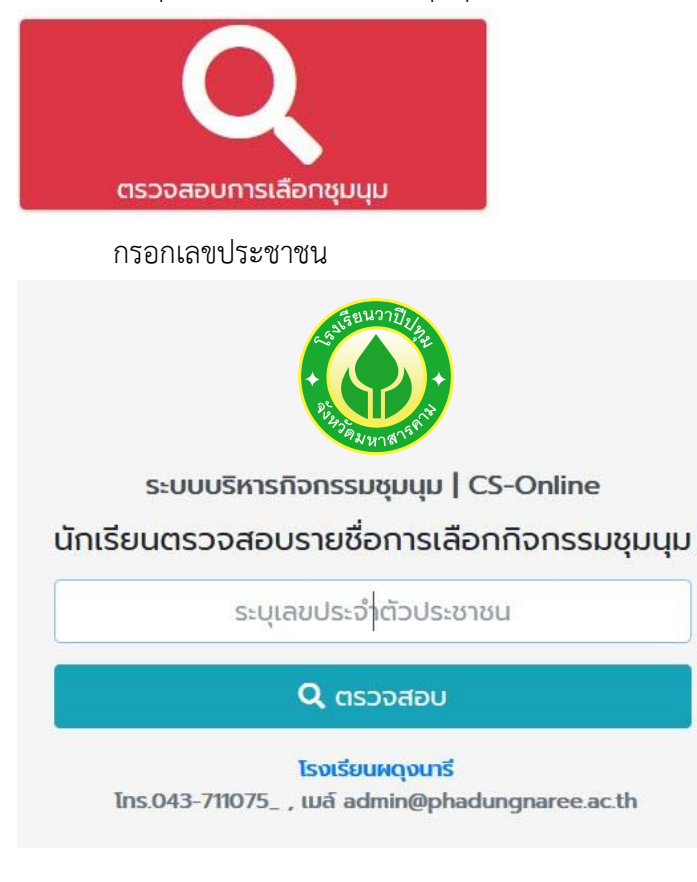

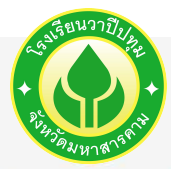

ระบบบริหารกิจกรรมชุมนุม | CS-Online นักเรียนตรวจสอบรายชื่อเพื่อเข้าใช้งานระบบ กิจกรรมชุมนุม

## ท่านได้เลือกชุมนุมเรียบร้อยแล้ว

ชื่อ-สกุล : เด็กชายเฉลิมวิทย์ โคตรนายู

ชั้น : มัธยมศึกษาปีที่ 1/1

ชุมนุม : จิตอาสา

ที่ปรึกษาชุมนุม : ครูอัจฉริยา ธรรมแสง

เวลาลงทะบียน : 25 พ.ย. 2563 17.57

🖀 กลับหน้าแรก

โรงเรียนผดุงนารี

โกร.043-711075\_ , เมล์ admin@phadungnaree.ac.th